# Használati útmutató a Betafence.lib GDL könyvtár használatához

Első lépésként töltsük be az ArchiCAD könyvtárkezelőjében a Betafence.lib könyvtárat (Fájl/Könyvtárkezelő). A könyvtárban található elemek ArchiCAD 9-estől felfele kompatibilisek. A könyvtárban 4 db elem található: Táblás kerítés, Tekercses kerítés, Nyíló kapu, Robusta toló kapu. A betöltés után az elemek tárgyként lehelyezhetők az alaprajzon.

1. Táblás kerítés beállításai. Az alább felsorolt paraméterek a felhasználói felületen kívül a paraméter listában is megtalálhatók.

1.1."Kerítés beállítások" oldal. Ez a felhasználói felületen az első oldal.

| ▼ 📲 Táblás kerít    | tés beállítások |                     |           |
|---------------------|-----------------|---------------------|-----------|
| KERÍTÉS BEÁLLÍTÁSO  | к               |                     | Következő |
| Tábla típusa:       | Bekafor Clas    | Lábazat:            |           |
| Hosszúság:          | 2,5100          | Szögesdrót feltét:  |           |
| Tábla magasság:     | 1,2300          | Szögesdrótok száma: | 3         |
| Szintemelkedés:     | 0,0000          |                     |           |
| Bal csatlakozás:    | 0,0000°         |                     |           |
| Jobb csatlakozás:   | 0,0000°         |                     |           |
| Bal oldali oszlop:  |                 |                     |           |
| Jobb oldali oszlop: |                 |                     |           |
|                     |                 | E                   | BETAFENCE |

A "**Tábla típusa**" paraméterrel választható ki a kerítés tábla típusa. Öt fajta tábla közül választhatunk: Bekafor Classic, Nylofor Medium, Nylofor 3D, Nylofor F, Nylofor 2D. A "**Hosszúság**" paraméterrel állíthatjuk be a kerítés hosszát. A legkisebb beállítható méret 1 méter.

A "**Tábla magasság**" paraméterrel választható ki a kerítés táblák magassága, a tábla típusától függően különböző magassági méretekből.

A "**Szintemelkedés**" adja meg a terep lejtését. Csak nullát illetve pozitív értéket írhatunk be. A "**Bal csatlakozás**" paraméterrel állítható be a kerítés bal oldali sarokcsatlakozása másik kerítés elemmel. 0° esetén a sarok végelem lesz. 45° és 270° közötti érték esetén a sarok a beállított szög értéknek megfelelően csatlakozik.

A "**Jobb csatlakozás**" paraméterrel állítható be a kerítés jobb oldali sarokcsatlakozása másik kerítés elemmel. 0° esetén a sarok végelem lesz. 45° és 270° közötti érték esetén a sarok a beállított szög értéknek megfelelően csatlakozik.

A "**Bal oldali oszlop**" paraméterrel kapcsolható ki-be a kezdő oszlop. Másik kerítés elemmel vagy kapu elemmel való csatlakozás esetén lehet kikapcsolni, hogy a csatlakozásnál ne kerüljön egymásra két oszlop.

A "**Jobb oldali oszlop**" paraméterrel kapcsolható ki-be az utolsó oszlop. Másik kerítés elemmel vagy kapu elemmel való csatlakozás esetén lehet kikapcsolni, hogy a csatlakozásnál ne kerüljön egymásra két oszlop.

A "Lábazat" paraméterrel kapcsolható ki-be az előregyártott beton lábazat.

A "**Szögesdrót feltét**" paraméterrel kapcsolható ki-be az oszlopok tetején található szögesdrót.

A "**Szögesdrótok száma**" paraméter adja meg az oszlopok tetején található szögesdrótok számát. Csak a "Szögesdrót feltét" bekapcsolása esetén tudjuk állítani, egyéb esetben a paraméter ki van szürkítve, nem állítható. A választható értékek: 1, 2, 3.

1.2."**Alaprajzi és 3D-s beállítások**" oldal. Az első oldalról a "Következő" feliratú ikon rákattintásával érhető el.

| ▼ ‼"⊟ Táblás keríté  | s beállítások |                             |           |
|----------------------|---------------|-----------------------------|-----------|
| ALAPRAJZI ÉS 3D-S BE | ÁLLÍTÁSOK     | Előző                       | Következő |
| 3D-s beállítások     |               | Alaprajzi beállítások       |           |
| 3D-s megjelenítés:   | Egyszerű 🕨    | 2D tollszín:                |           |
| 3D tollszín:         |               | Kerítés alaprajzon:         |           |
| Oszlop anyaga:       | Zöld RAL 6    | Költségvetés alaprajzon:    |           |
| Oszlop egyedi anyag: | Á 🕨           | Költségvetés betűtípusa:    | Arial     |
| Tábla anyaga:        | Zöld RAL 6    | Költségvetés lap "X" mérete | 2,1000    |
| Tábla egyedi anyag:  | Á 🕨           | Költségvetés lap "Y" mérete | 2,9700    |
| Lábazat anyaga:      | ■ B →         |                             |           |
| Szögesdrót anyaga:   | E Z           | IEI B                       | ETAFENCE  |

A "**3D-s megjelenítés**" paraméterrel állítható be, hogy a 3D egyszerű, részletes vagy kikapcsolt legyen.

A "**3D tollszín**" paraméter határozza meg a 3D-ben megjelenített kerítés kontúr tollát. Az "**Oszlop anyaga**" paraméterrel állítható be az oszlop anyaga. Választhatunk előre definiált anyagok közül (pl: Zöld RAL 6005) illetve egyéb szín esetén az ArchiCAD program által felkínát anyagok közül.

Az "**Oszlop egyedi anyaga**" paraméterrel választhatunk az ArchiCAD gyári anyagai közül, ha az "Oszlop anyaga" paraméter egyéb színre van állítva. Ha az "Oszlop anyaga" paraméter nem egyéb színre van állítva, ez a paraméter ki van szürkítve, nem kapcsolható.

A "**Tábla anyaga**" paraméterrel állítható be a kerítés tábla anyaga. Választhatunk előre definiált anyagok közül (pl: Zöld RAL 6005) illetve egyéb szín esetén az ArchiCAD program által felkínát anyagok közül.

A "**Tábla egyedi anyaga**" paraméterrel választhatunk az ArchiCAD gyári anyagai közül, ha az "Tábla anyaga" paraméter egyéb színre van állítva. Ha az "Tábla anyaga" paraméter nem egyéb színre van állítva, ez a paraméter ki van szürkítve, nem kapcsolható.

A "**Lábazat anyaga**" paraméter határozza meg az előregyártott beton lábazat anyagát. Ha a "Lábazat" paraméter a "Kerítés beállítások" oldalon ki van kapcsolva, akkor ez a paraméter nem állítható, ki van szürkítve.

A "**Szögesdrót anyaga**" paraméter határozza meg a szögesdrót feltét anyagát. Ha a "Szögesdrót" paraméter a "Kerítés beállítások" oldalon ki van kapcsolva, akkor ez a paraméter nem állítható, ki van szürkítve.

A "**2D tollszín**" paraméter határozza meg az alaprajzi megjelenítés tollszínét. A kerítés és a költségvetés lap is ezzel a tollal lesz megjelenítve.

A "**Kerítés alaprajzon**" paraméterrel kapcsolható ki-be a kerítés megjelenítése az alaprajzon. Ha például csak a költségvetési lapot akarjuk megjeleníteni, akkor ezt a paramétert kikapcsolt állapotra kell állítani.

A "**Költségvetés alaprajzon**" paraméterrel kapcsolható ki-be a költségvetési lap megjelenítése az alaprajzon. Ha például csak a kerítést akarjuk megjeleníteni, akkor ezt a paramétert kikapcsolt állapotra kell állítani.

A "**Költségvetés betűtípusa**" paraméterrel állítható a költségvetési lapon található szövegek betűtípusa.

A "**Költségvetés lap X mérete**" paraméterrel állítható be a költségvetési lap vízszintes mérete az alaprajzon.

A "**Költségvetés lap Y mérete**" paraméterrel állítható be a költségvetési lap függőleges mérete az alaprajzon.

1.3. "**Költségvetés**" oldal. Az "Alaprajzi és 3D-s beállítások" oldalról a "Következő" feliratú ikon rákattintásával érhető el.

| Elem megnevezése      | Cikkszám | Mennyis | ség | Egység | jár   | Összes | en |
|-----------------------|----------|---------|-----|--------|-------|--------|----|
| Bekaclip oszlop       | C000922  | 3       | db  | 5000   | Ft/db | 15000  | Ft |
| Bekafor Classic tábla | C000185  | 2       | dЬ  | 10000  | Ft/fm | 20000  | Ft |
| Lábazati elem vég     | ⊂000687  | 0       | db  | 2000   | Ft/db | 0      | Ft |
| Lábazati elem köztes  | ⊂000685  | 0       | db  | 2000   | Ft/db | 0      | Ft |
| Lábazati elem sarok   | ⊂000686  | 0       | db  | 2000   | Ft/db | 0      | Ft |
| Lábazati elem         | ⊂000238  | 0       | db  | 4440   | Ft/db | 0      | Ft |
| Szögesdrót 50 m-es    | C000754  | 0       | dЬ  | 5000   | Ft/db | 0      | Ft |
| Összesen              |          |         |     |        |       | 35000  | Ft |
|                       |          |         |     |        |       |        |    |

Az első oszlopban az "Elem megnevezése" felirat alatt találhatók a kerítés elemei. A második oszlopban a "Cikkszám" felirat alatt szerepelnek az elemek cikkszámai. A harmadik oszlopban a "Mennyiség" felirat alatt látható az elemek mennyisége. A GDL elem a cikkszámokat és a mennyiségeket a kerítés szerkezeti beállításától függően automatikusan kiszámolja, de minden mennyiség manuálisan is átírható. Ha valamilyen szerkezeti beállítást megváltoztatunk, az elem mindig újraszámolja ezeket az értékeket. Az "Egységár" felirat alatt találhatók az elemek egységárai. Minden elemnél van egy előre beállítótt alapérték, de minden egységár átírható manuálisan. Az átírt egységár a szerkezeti beállítás változtatása után is megtartja értékét, nem számolódik újra. Az ötödik oszlopban az "Összesen" felirat alatt szerepelnek az automatikusan kiszámolt tételes árak. Az alsó sorban pedig vastag betűvel a kerítés teljes ára szerepel, ami a tételesen kiszámolt áraknak az összege. A lábazat kikapcsolása esetén a lábazati tételek szürkével szerepelnek, nem állíthatók. A szögesdrót feltét kikapcsolása esetén a szögesdrót tétel szürkével szerepel, nem állítható.

#### 1.4.Az elem lehelyezése a tervben

Miután a fenti 3 pontban beállítottuk a táblás kerítés paramétereit, egy kattintással helyezzük le az alaprajzra.

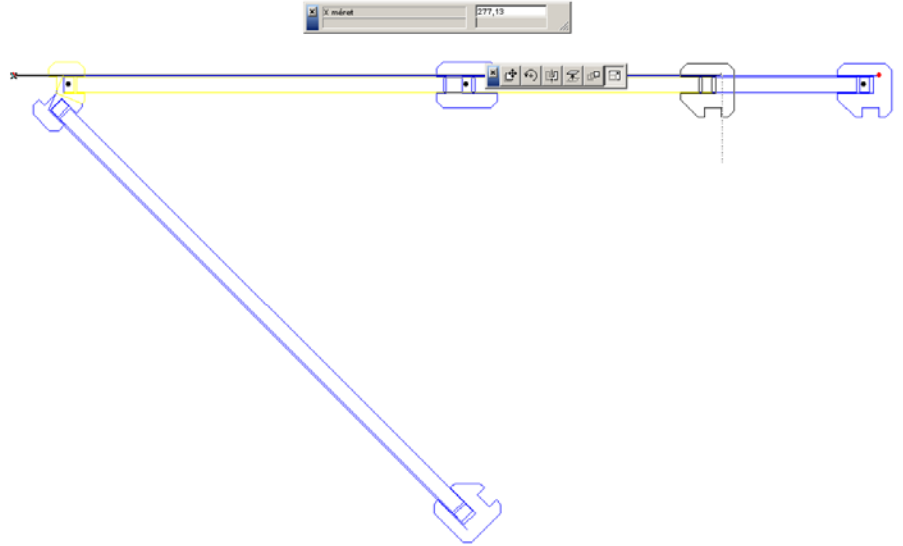

Az elem minden oszlop középpontjában rendelkezik fogóponttal. A kerítés két végén szerkeszthető pontokat találunk. Ezek más színnel jelennek meg, mint az oszlopok középontjai. Ezekre kattintva az egérrel a kerítés nyújtható 2D-ben és 3D-ben is. A nyújtás közben az oszlopokat a GDL elem automatikusan osztja ki. A sarkokat a sarokcsatlakozás szögétől függően az elem alakítja ki. Az elemet 3D-ben megnézve láthatók a különböző táblatípusok és anyagok. A "3D-s megjelenítés" paraméter alapesetben egyszerűre van állítva. Egyszerű 3D esetén a kerítéstáblák egy vonallal jelennek meg, a lábazat pedig egyszerű hasábokból áll. Részletes 3D esetén minden a valóságnak megfelelően van ábrázolva, ezért ennél a beállításnál túl hosszú kerítéselem illetve több kerítéselem 3D-s megjelenítését jelentősen lassítja az elem bonyolultságából adódó magas poligonszám, ami az ArchiCAD befagyását is eredményezheti, ezért erre a 3D lekérése előtt figyeljünk! Hosszú kerítéselemeknél az "egyszerű" 3D-s beállítás javasolt.

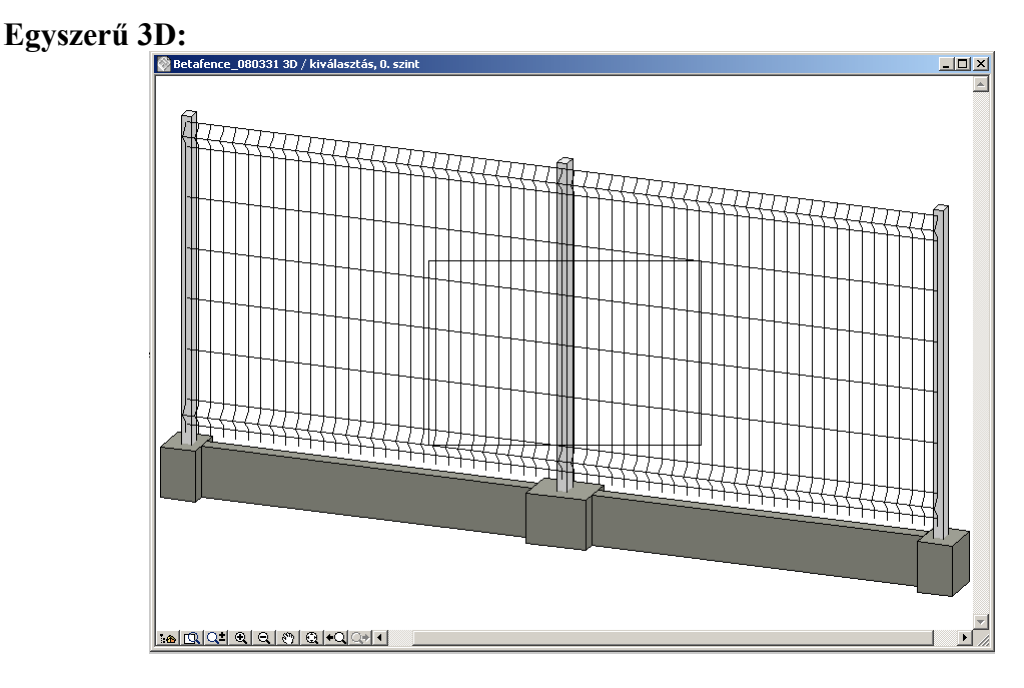

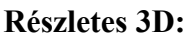

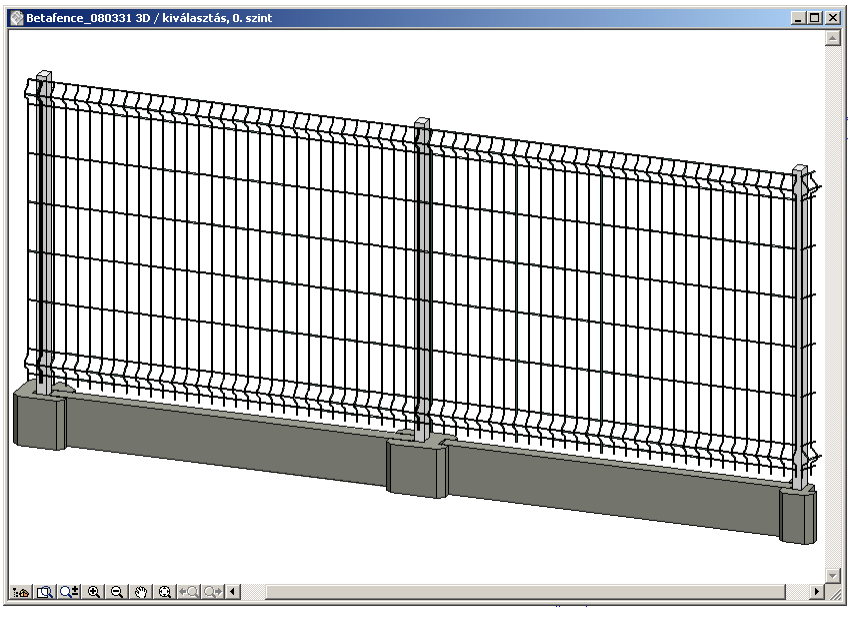

# 1.5.Költségvetés kiírás megjelenítése az alaprajzon.

4

Ehhez az 1.2. pontban leírt módon kapcsoljuk be a "Költségvetés alaprajzon" paramétert. Ilyenkor a felhasználói felület harmadik oldalán (1.3. pontban) feltüntetett értékek megjelennek az alaprajzon is egy keretben logóval együtt. A költségvetési lap mérete alapból 2,1x2,97 m, ami az A4-es lap arányainak felel meg. Ez a méret grafikusan megváltoztatható a szerkeszthető alappontokkal.

| ×                     | Költségvetés lap vízsz. mérete 1,71<br>Költségvetés lap függ. mérete 2,400 |               |             | 3        | // |
|-----------------------|----------------------------------------------------------------------------|---------------|-------------|----------|----|
| —<br>Költségvetés k   | lírás                                                                      |               |             |          | Τ  |
|                       |                                                                            |               |             |          |    |
|                       | Cikkszám                                                                   | Mennyiség Egy | ségár       | Összesen |    |
| Bekaclip oszlop       | C000922                                                                    | 3 db 500      | 0 Ft/db     | 15000 Ft |    |
| Bekafor Classic tábla | C000185                                                                    | 2 db 1000     | 0 Ft/db     | 20000 Ft |    |
| Lábazati elem vég     | C000687                                                                    | 0 db 200      | 0 Ft/db     | 0 Ft     |    |
| Lábazati elem köztes  | C000685                                                                    | 0 db 200      | 0 Ft/db     | 0 Ft     |    |
| Lábazati elem sarok   | C000686                                                                    | 0 db 200      | 0 Ft/db     | 0 Ft     |    |
| Lábazati elem         | C000238                                                                    | 0 db 444      | 0 Ft/db     | 0 Ft     |    |
| Szögesdrót 50 m-es    | C000754                                                                    | 0 db 500      | 0 Ft/db     | 0 Ft     |    |
| Összesen              |                                                                            |               |             | 35000 Ft | -  |
|                       |                                                                            |               |             |          |    |
|                       |                                                                            |               |             |          |    |
|                       |                                                                            |               |             |          |    |
|                       |                                                                            |               |             |          |    |
|                       |                                                                            |               |             |          |    |
|                       |                                                                            |               |             |          |    |
|                       |                                                                            |               |             |          |    |
|                       |                                                                            |               |             |          |    |
|                       |                                                                            |               |             |          |    |
|                       |                                                                            |               |             |          |    |
|                       |                                                                            |               |             |          |    |
|                       |                                                                            |               |             |          |    |
|                       |                                                                            |               |             |          |    |
|                       |                                                                            |               |             |          |    |
|                       |                                                                            |               | <b>IFEI</b> | ICE      |    |
|                       |                                                                            |               |             |          |    |

2. Tekercses kerítés beállításai. Az alább felsorolt paraméterek a felhasználói felületen kívül a paraméter listában is megtalálhatók.

| 2.1."Kerítés beállítások" oldal. Ez a felhasználói felületen az első olda |
|---------------------------------------------------------------------------|
|---------------------------------------------------------------------------|

| ▼ # E Tekercses kerítés beállítások<br>R∷E |              |                                             |           |  |  |
|--------------------------------------------|--------------|---------------------------------------------|-----------|--|--|
| KERÍTÉS BEÁLLÍTÁS                          | ок           |                                             | Következő |  |  |
| Tekercs típusa:                            | Pantanet Fai | Feszítő oszlop átmérője:                    | 0,0600    |  |  |
| Hosszúság:                                 | 3,0000       | <ul> <li>Támasz oszlop átmérője:</li> </ul> | 0,0380    |  |  |
| Tekercs magasság:                          | 1,0200       | <ul> <li>Köz oszlop átmérője:</li> </ul>    | 0,0380    |  |  |
| Szintemelkedés:                            | 0,0000       | Lábazat:                                    |           |  |  |
| Bal csatlakozás:                           | 0,0000°      | <ul> <li>Szögesdrót feltét:</li> </ul>      |           |  |  |
| Jobb csatlakozás:                          | 0,0000°      | Szögesdrótok száma:                         | 3         |  |  |
| Bal oldali oszlop:                         |              |                                             |           |  |  |
| Jobb oldali oszlop:                        |              |                                             |           |  |  |
|                                            |              | IEI                                         | BETAFENCE |  |  |

A "**Tekercs típusa**" paraméterrel választható ki a kerítés tábla típusa. Három fajta tábla közül választhatunk: Pantanet Family, Pantanet Protect, Fortinet.

A "**Hosszúság**" paraméterrel állíthatjuk be a kerítés hosszát. A legkisebb beállítható méret 1 méter.

A "**Tábla magasság**" paraméterrel választható ki a kerítés táblák magassága, a tábla típusától függően különböző magassági méretekből.

A "Szintemelkedés" adja meg a terep lejtését. Csak nullát illetve pozitív értéket írhatunk be.

A "**Bal csatlakozás**" paraméterrel állítható be a kerítés bal oldali sarokcsatlakozása másik kerítés elemmel. 0° esetén a sarok végelem lesz. 45° és 270° közötti érték esetén a sarok a beállított szög értéknek megfelelően csatlakozik.

A "**Jobb csatlakozás**" paraméterrel állítható be a kerítés jobb oldali sarokcsatlakozása másik kerítés elemmel. 0° esetén a sarok végelem lesz. 45° és 270° közötti érték esetén a sarok a beállított szög értéknek megfelelően csatlakozik.

A "**Bal oldali oszlop**" paraméterrel kapcsolható ki-be a kezdő oszlop. Másik kerítés elemmel vagy kapu elemmel való csatlakozás esetén lehet kikapcsolni, hogy a csatlakozásnál ne kerüljön egymásra két oszlop

A "**Jobb oldali oszlop**" paraméterrel kapcsolható ki-be az utolsó oszlop. Másik kerítés elemmel vagy kapu elemmel való csatlakozás esetén szükséges kikapcsolni, hogy a csatlakozásnál ne kerüljön egymásra két oszlop.

A "Feszítő oszlop átmérője" paraméterrel állítható be a feszítő oszlop átmérője.

A "Támasz oszlop átmérője" paraméterrel állítható be a támasz oszlop átmérője.

A "Köz oszlop átmérője" paraméterrel állítható be a köz oszlop átmérője.

A "Lábazat" paraméterrel kapcsolható ki-be az előregyártott beton lábazat.

A "**Szögesdrót feltét**" paraméterrel kapcsolható ki-be az oszlopok tetején található szögesdrót.

A "**Szögesdrótok száma**" paraméter adja meg az oszlopok tetején található szögesdrótok számát. Csak a "Szögesdrót feltét" bekapcsolása esetén tudjuk állítani, egyéb esetben a paraméter ki van szürkítve, nem állítható. A választható értékek: 1, 2, 3.

2.2."**Alaprajzi és 3D-s beállítások**" oldal. Az első oldalról a "Következő" feliratú ikon rákattintásával érhető el.

| ▼ ∰ Exercses kerítés beállítások |            |                             |           |  |  |
|----------------------------------|------------|-----------------------------|-----------|--|--|
| ALAPRAJZI ÉS 3D-S BE             | ÁLLÍTÁSOK  | Előző                       | Következő |  |  |
| 3D-s beállítások                 |            | Alaprajzi beállítások       |           |  |  |
| 3D-s megjelenítés:               | Egyszerű 🕨 | 2D tollszín:                |           |  |  |
| 3D tollszín:                     |            | Kerítés alaprajzon:         | <b>v</b>  |  |  |
| Oszlop anyaga:                   | Zöld RAL 6 | Költségvetés alaprajzon:    |           |  |  |
| Oszlop egyedi anyag:             | Á 🕨        | Költségvetés betűtípusa:    | Arial     |  |  |
| Tekercs anyaga:                  | Zöld RAL 6 | Költségvetés lap "X" mérete | 2,1000    |  |  |
| Tekercs egyedi anyag:            | Á 🕨        | Költségvetés lap "Y" mérete | 2,9700    |  |  |
| Lábazat anyaga:                  | III B ►    |                             |           |  |  |
| Szögesdrót anyaga:               | ₩Z ►       | IN D                        | TAFFNOF   |  |  |
|                                  |            | ID B                        | ETAFENCE  |  |  |

A "**3D-s megjelenítés**" paraméterrel állítható be, hogy a 3D egyszerű, részletes vagy kikapcsolt legyen.

A "**3D tollszín**" paraméter határozza meg a 3D-ben megjelenített kerítés kontúr tollát. Az "**Oszlop anyaga**" paraméterrel állítható be az oszlop anyaga. Választhatunk előre definiált anyagok közül (pl: Zöld RAL 6005) illetve egyéb szín esetén az ArchiCAD program által felkínát anyagok közül.

Az "**Oszlop egyedi anyaga**" paraméterrel választhatunk az ArchiCAD gyári anyagai közül, ha az "Oszlop anyaga" paraméter egyéb színre van állítva. Ha az "Oszlop anyaga" paraméter nem egyéb színre van állítva, ez a paraméter ki van szürkítve, nem kapcsolható.

A "**Tekercs anyaga**" paraméterrel állítható be a kerítés tekercs anyaga. Választhatunk előre definiált anyagok közül (pl: Zöld RAL 6005) illetve egyéb szín esetén az ArchiCAD program által felkínát anyagok közül.

A "**Tekercs egyedi anyaga**" paraméterrel választhatunk az ArchiCAD gyári anyagai közül, ha az "Tekercs anyaga" paraméter egyéb színre van állítva. Ha az "Tekercs anyaga" paraméter nem egyéb színre van állítva, ez a paraméter ki van szürkítve, nem kapcsolható.

A "Lábazat anyaga" paraméter határozza meg az előregyártott beton lábazat anyagát. Ha a "Lábazat" paraméter a "Kerítés beállítások" oldalon ki van kapcsolva, akkor ez a paraméter nem állítható, ki van szürkítve.

A "**Szögesdrót anyaga**" paraméter határozza meg a szögesdrót feltét anyagát. Ha a "Szögesdrót" paraméter a "Kerítés beállítások" oldalon ki van kapcsolva, akkor ez a paraméter nem állítható, ki van szürkítve.

A "**2D tollszín**" paraméter határozza meg az alaprajzi megjelenítés tollszínét. A kerítés és a költségvetés lap is ezzel a tollal lesz megjelenítve.

A "**Kerítés alaprajzon**" paraméterrel kapcsolható ki-be a kerítés megjelenítése az alaprajzon. Ha például csak a költségvetési lapot akarjuk megjeleníteni, akkor ezt a paramétert kikapcsolt állapotra kell állítani.

A "**Költségvetés alaprajzon**" paraméterrel kapcsolható ki-be a költségvetési lap megjelenítése az alaprajzon. Ha például csak a kerítést akarjuk megjeleníteni, akkor ezt a paramétert kikapcsolt állapotra kell állítani.

A "**Költségvetés betűtípusa**" paraméterrel állítható a költségvetési lapon található szövegek betűtípusa.

A "**Költségvetés lap X mérete**" paraméterrel állítható be a költségvetési lap vízszintes mérete az alaprajzon.

A "**Költségvetés lap Y mérete**" paraméterrel állítható be a költségvetési lap függőleges mérete az alaprajzon.

2.3."**Költségvetés**" oldal. Az "Alaprajzi és 3D-s beállítások" oldalról a "Következő" feliratú ikon rákattintásával érhető el.

| KÖLTSÉGVETÉS                |          |      |       |        |       | Előző  | ĭ  |
|-----------------------------|----------|------|-------|--------|-------|--------|----|
| Elem megnevezése            | Cikkszám | Menn | yiség | Egység | jár   | Összes | en |
| Feszítő oszlop              | C000912  | 2    | db    | 5000   | Ft/db | 10000  | Ft |
| Támasz oszlop               | C000912  | 2    | db    | 5000   | Ft/db | 10000  | Ft |
| Köz oszlop                  | C000912  | 0    | db    | 5000   | Ft/db | 0      | Ft |
| Pantanet F. tekercs 25 m-es | C000957  | 1    | db    | 30000  | Ft/db | 30000  | Ft |
| Lábazati elem vég           | ⊂000687  | 0    | ₫Ь    | 2000   | Ft/db | 0      | Ft |
| Lábazati elem köztes        | C000685  | 0    | ₫Ь    | 2000   | Ft/db | 0      | Ft |
| Lábazati elem sarok         | ⊂000686  | 0    | ₫Ь    | 2000   | Ft/db | 0      | Ft |
| Lábazati elem               | C000238  | 0    | ₫Ь    | 4440   | Ft/db | 0      | Ft |
| Szögesdrót 50 m-es          | C000754  | 0    | db    | 5000   | Ft/db | 0      | Ft |
| Összesen                    |          |      |       |        |       | 50000  | Ft |

Az első oszlopban az "Elem megnevezése" felirat alatt találhatók a kerítés elemei. A második oszlopban a "Cikkszám" felirat alatt szerepelnek az elemek cikkszámai. A harmadik oszlopban a "Mennyiség" felirat alatt látható az elemek mennyisége. A GDL elem a cikkszámokat és a mennyiségeket a kerítés szerkezeti beállításától függően automatikusan kiszámolja, de minden mennyiség manuálisan is átírható. Ha valamilyen szerkezeti beállítást megváltoztatunk, az elem mindig újraszámolja ezeket az értékeket. Az "Egységár" felirat alatt találhatók az elemek egységárai. Minden elemnél van egy előre beállítótt alapérték, de minden egységár átírható manuálisan. Az átírt egységár a szerkezeti beállítás változtatása után is megtartja értékét, nem számolódik újra. Az ötödik oszlopban az "Összesen" felirat alatt szerepelnek az automatikusan kiszámolt tételes árak. Az alsó sorban pedig vastag betűvel a kerítés teljes ára szerepel, ami a tételesen kiszámolt áraknak az összege. A lábazat kikapcsolása esetén a lábazati tételek szürkével szerepelnek, nem állíthatók. A szögesdrót feltét kikapcsolása esetén a szögesdrót tétel szürkével szerepel, nem állítható.

#### 2.4.Az elem lehelyezése a tervben

Miután a fenti 3 pontban beállítottuk a tekercses kerítés paramétereit, egy kattintással helyezzük le az alaprajzra.

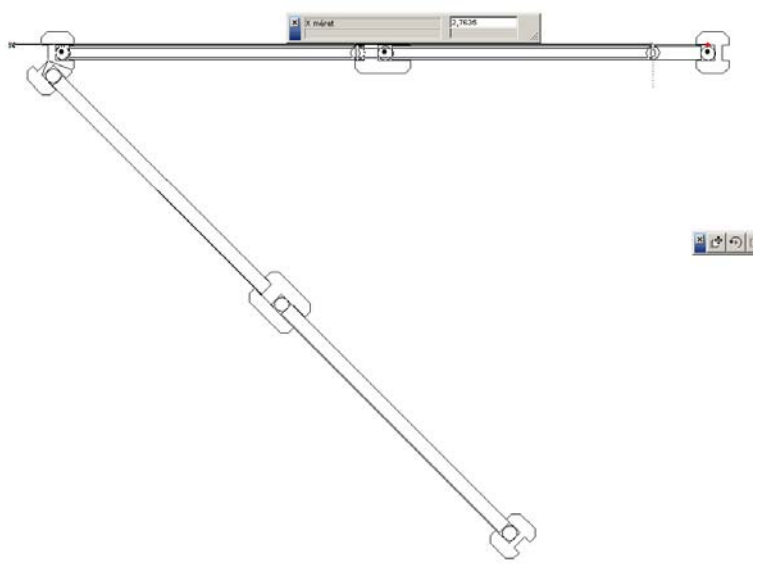

Az elem minden oszlop középpontjában rendelkezik fogóponttal. A kerítés két végén szerkeszthető pontokat találunk. Ezek más színnel jelennek meg, mint az oszlopok középontjai. Ezekre kattintva az egérrel a kerítés nyújtható 2D-ben és 3D-ben is. A nyújtás közben az oszlopokat a GDL elem automatikusan osztja ki. A sarkokat a sarokcsatlakozás szögétől függően az elem alakítja ki. Az elemet 3D-ben megnézve láthatók a különböző tekercstípusok és anyagok. A "3D-s megjelenítés" paraméter alapesetben egyszerűre van állítva. Egyszerű 3D esetén a kerítéstekercsek egy vonallal jelennek meg, a lábazat pedig egyszerű hasábokból áll. Részletes 3D esetén minden a valóságnak megfelelően van ábrázolva, ezért ennél a beállításnál túl hosszú kerítéselem illetve több kerítéselem 3D-s megjelenítését jelentősen lassítja az elem bonyolultságából adódó magas poligonszám, ami az ArchiCAD befagyását is eredményezheti, ezért erre a 3D lekérése előtt figyeljünk! Hosszú kerítéselemeknél az "egyszerű" 3D-s beállítás javasolt.

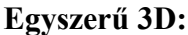

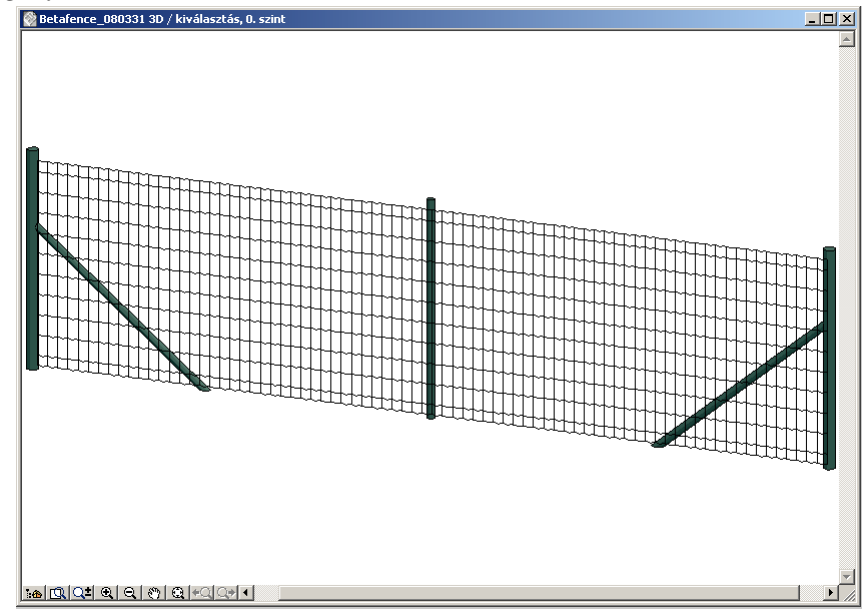

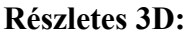

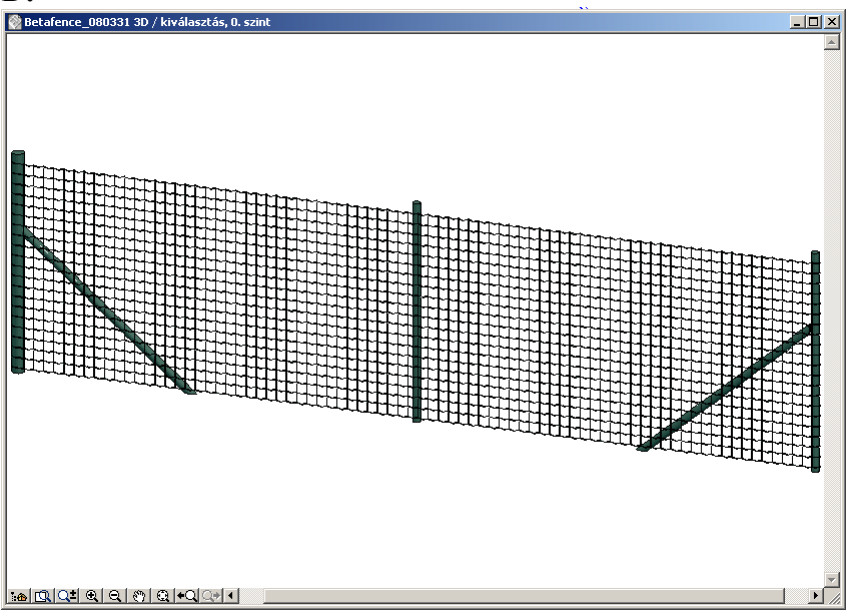

## 2.5.Költségvetés kiírás megjelenítése az alaprajzon.

Ehhez az 2.2. pontban leírt módon kapcsoljuk be a "Költségvetés alaprajzon" paramétert. Ilyenkor a felhasználói felület harmadik oldalán (2.3. pontban) feltüntetett értékek megjelennek az alaprajzon is egy keretben logóval együtt. A költségvetési lap mérete alapból 2,1x2,97 m, ami az A4-es lap arányainak felel meg. Ez a méret grafikusan megváltoztatható a szerkeszthető alappontokkal.

| ×                                       | Költségvetés lap v | /ízsz. mérete |     | 1,69 | 59                    |                |           |
|-----------------------------------------|--------------------|---------------|-----|------|-----------------------|----------------|-----------|
| Költségvetés lap függ. mérete 2,3934 // |                    |               |     |      |                       |                |           |
| Költségvetés kiírás /                   |                    |               |     |      |                       |                |           |
|                                         |                    |               |     |      |                       |                |           |
|                                         |                    | Cilder - í    |     |      | <b>.</b>              |                |           |
| E                                       | I                  | CIKKS Zam     | men | nyis | eg Egyse              | gar<br>szar    | Usszesen  |
| Feszito osz                             | юр<br>,            | 0000912       | 2   | ap   | 5000 F                | 1/00           | /10000 Ft |
| Tamasz os:                              | ziop               | 0000912       | 2   | db   | 5000 F                | t/db           | 10000 Ft  |
| Köz oszlop                              |                    | CUUU912       | U   | db   | 5000 F                | t/db           | UPt       |
| Pantanet F.                             | tekercs 25 m-es    | CUUU957       | 1   | db   | 30000 F               | t/db           | 30000 Ft  |
| Lábazati ele                            | em vég             | C000687       | 0   | db   | 2000 F                | t/db           | 0 Ft      |
| Lábazati ele                            | em köztes          | C000685       | 0   | db   | 2000 F                | t/db           | 0 Ft      |
| Lábazati ele                            | em sarok           | C000686       | 0   | db   | 2000 F                | t/db           | 0 Ft      |
| Lábazati ele                            | em                 | C000238       | 0   | db   | 4440 F                | t/db           | 0 Ft      |
| Szögesdrót                              | 50 m-es            | C000754       | 0   | db   | 5000 F                | t/db           | 0 Ft      |
| Összes en                               |                    |               |     |      |                       |                | 50.000 Et |
| 03320301                                |                    |               |     |      |                       |                | 30000 11  |
|                                         |                    |               |     |      |                       |                |           |
|                                         |                    |               |     |      |                       | —              |           |
|                                         |                    |               |     |      |                       |                |           |
|                                         |                    |               |     |      |                       |                |           |
|                                         |                    |               |     |      |                       |                |           |
|                                         |                    |               |     |      |                       |                |           |
|                                         |                    |               |     |      |                       |                |           |
|                                         |                    |               |     |      |                       |                |           |
|                                         |                    |               |     |      |                       |                |           |
|                                         |                    |               |     |      |                       |                |           |
|                                         |                    |               |     |      |                       |                |           |
|                                         |                    | _             |     |      | and the second second | and the second |           |
|                                         |                    |               | B   | E    | ETAP                  | F              |           |
|                                         |                    |               |     |      |                       |                |           |
|                                         |                    |               |     |      |                       |                |           |

3.Nyíló kapu beállításai. Az alább felsorolt paraméterek a felhasználói felületen kívül a paraméter listában is megtalálhatók.

| ▼ ∰"⊟ Nyîló kap     | u beállítások |              |
|---------------------|---------------|--------------|
| KAPU BEÁLLÍTÁSOI    | (             | Következő    |
| Kapu típusa:        | Bekafor Clas  |              |
| Kapu fajtája:       | Egyszárnyas 🕩 |              |
| Kapu mérete:        | 1000X1030     |              |
| Oszlop típusa:      | bekaclip 🕨    |              |
| Bal oldali oszlop:  | V             |              |
| Jobb oldali oszlop: | V             |              |
|                     |               |              |
|                     |               |              |
|                     |               | IE BETAFENCE |

3.1."Kapu beállítások" oldal. Ez a felhasználói felületen az első oldal.

A "**Kapu típusa**" paraméterrel választható ki a kapu borításának típusa. Öt fajta tábla közül választhatunk: Bekafor Classic, Bekafor Prestige, Fortinet, Nylofor 3D, Robusta.

A "Kapu fajtája" paraméterrel választhatunk egy- és kétszárnyú kapu között.

A "**Kapu mérete**" paraméterrel választható ki a kapu mérete milliméterben az előre gyártott típusok közül.

Az "**Oszlop típusa**" paraméter mutatja a két szélső oszlop típusát. Ez a paraméter nem állítható, a kapu típusa határozza meg az oszlop fajtáját.

A "**Bal oldali oszlop**" paraméterrel kapcsolható ki-be a bal oldali oszlop. Másik kerítés elemmel vagy kapu elemmel való csatlakozás esetén lehet kikapcsolni, hogy a csatlakozásnál ne kerüljön egymásra két oszlop.

A "**Jobb oldali oszlop**" paraméterrel kapcsolható ki-be a jobb oldali oszlop. Másik kerítés elemmel vagy kapu elemmel való csatlakozás esetén lehet kikapcsolni, hogy a csatlakozásnál ne kerüljön egymásra két oszlop.

3.2."**Alaprajzi és 3D-s beállítások**" oldal. Az első oldalról a "Következő" feliratú ikon rákattintásával érhető el.

| ▼ ∰E Nyíló kapu beállítások |           |                       |             |  |  |
|-----------------------------|-----------|-----------------------|-------------|--|--|
| ALAPRAJZI ÉS 3D-S BEÁ       | LLÍTÁSOK  | Előző                 | Következő   |  |  |
| Alaprajzi beállítások       |           | 3D-s beállítások      |             |  |  |
| 2D tollszín:                |           | 3D tollszín:          |             |  |  |
| 2D vonal típusa:            | Fol >     | 3D részletezettsége:  | Részletes 🕨 |  |  |
| Nyitási szög 2D-ben:        | 0,0000° • | Ívek felbotása:       | 12          |  |  |
| Kapu alaprajzon             |           | Kapu anyaga:          | RAL 6005    |  |  |
| Költségvetés alaprajzon     |           | Nem szabványos anyag: | F           |  |  |
| Költségvetés betűtípusa     | Arial     | Nyitási szög 3D-ben:  | 0,0000°     |  |  |
| Költségvetés lap "X" mérete | 2,1000    |                       |             |  |  |
| Költségvetés lap "Y" mérete | 2,9700    | IEI BR                | TAFENCE     |  |  |

A "**2D tollszín**" paraméter határozza meg az alaprajzi megjelenítés tollszínét. A kapu és a költségvetés lap is ezzel a tollal lesz megjelenítve.

A "**2D vonal típusa**" paraméter határozza meg az alaprajzi megjelenítés vonaltípusát. A kapu és a költségvetés lap kerete is ezzel a vonaltípussal lesz megjelenítve.

A "**Nyitási szög 2D-ben**" paraméter határozza meg a kapu alaprajzi nyitásának szögét. 0° és 270° között állíthatjuk be.

A "**Kapu alaprajzon**" paraméterrel kapcsolható ki-be a kapu megjelenítése az alaprajzon. Ha például csak a költségvetési lapot akarjuk megjeleníteni, akkor ezt a paramétert kikapcsolt állapotra kell állítani.

A "**Költségvetés alaprajzon**" paraméterrel kapcsolható ki-be a költségvetési lap megjelenítése az alaprajzon. Ha például csak a kerítést akarjuk megjeleníteni, akkor ezt a paramétert kikapcsolt állapotra kell állítani.

A "**Költségvetés betűtípusa**" paraméterrel állítható a költségvetési lapon található szövegek betűtípusa.

A "**Költségvetés lap X mérete**" paraméterrel állítható be a költségvetési lap vízszintes mérete az alaprajzon.

A "**Költségvetés lap Y mérete**" paraméterrel állítható be a költségvetési lap függőleges mérete az alaprajzon.

A "**3D tollszín**" paraméter határozza meg a 3D-ben megjelenített kapu kontúr tollát. A "**3D részletezettsége**" paraméterrel választható, hogy a 3D részletes, egyszerű vagy kikapcsolt legyen.

Az "**Ívek felbontása**" paraméterrel állítható be a görbült felületek (pl: kilincs, görgő) szegmentálása 3D-ben.

Az "**Kapu anyaga**" paraméterrel állítható be a kapu anyaga. Választhatunk előre definiált anyagok közül (pl: RAL 6005) illetve nem szabványos anyag esetén az ArchiCAD program által felkínát anyagok közül.

Az "**Nem szabványos anyag**" paraméterrel választhatunk az ArchiCAD gyári anyagai közül, ha az "Kapu anyaga" paraméter nem szabványos anyagra van állítva. Ha az "Kapu anyaga" paraméter valamilyen előre definiált anyagra (pl: RAL 6005) van állítva, ez a paraméter ki van szürkítve, nem kapcsolható.

A "**Nyitási szög 3D-ben**" paraméter határozza meg a kapu 3D-s nyitásának szögét. 0° és 270° között állíthatjuk be.

3.3."**Költségvetés**" oldal. Az "Alaprajzi és 3D-s beállítások" oldalról a "Következő" feliratú ikon rákattintásával érhető el.

| ▼ 📲 Nyîló kapu bea                            | állítások           |                   |                          |                       |
|-----------------------------------------------|---------------------|-------------------|--------------------------|-----------------------|
| KÖLTSÉGVETÉS                                  |                     |                   |                          | Előző                 |
| Elem megnevezése<br>Bekafor Classic 1000X1030 | Cikkszám<br>C000192 | Mennyiség<br>1 db | Egységár<br>100000 Ft/db | Összesen<br>100000 Ft |
| Összesen                                      |                     |                   |                          | 100000 Ft             |
|                                               |                     |                   |                          |                       |
|                                               |                     |                   |                          |                       |
|                                               |                     |                   |                          |                       |
|                                               |                     |                   |                          |                       |
|                                               |                     |                   | IB BEI                   | AFENCE                |

Az első oszlopban az "Elem megnevezése" felirat alatt találhatók a kapu menevezése. A második oszlopban a "Cikkszám" felirat alatt szerepel a kapu cikkszáma. A harmadik oszlopban a "Mennyiség" felirat alatt látható a kapu mennyisége, ami most értelemszerűen 1 db. A GDL elem a cikkszámokat és a mennyiségeket a kapu szerkezeti beállításától függően automatikusan kiszámolja, de az értékek manuálisan is átírhatók. Ha valamilyen szerkezeti beállítást megváltoztatunk, az elem mindig újraszámolja ezeket az értékeket. Az "Egységár" felirat alatt találhatók az elemek egységárai. A kapunál van egy előre beállított alapérték, de az egységár átírható manuálisan. Az átírt egységár a szerkezeti beállítás változtatása után is megtartja értékét, nem számolódik újra. Az ötödik oszlopban az "Összesen" felirat alatt szerepelnek az automatikusan kiszámolt tételes árak. Az alsó sorban pedig vastag betűvel a kapu teljes ára szerepel, ami a tételesen kiszámolt áraknak az összege.

### 3.4.Az elem lehelyezése a tervben

Miután a fenti 3 pontban beállítottuk a nyíló kapu paramétereit, egy kattintással helyezzük le az alaprajzra.

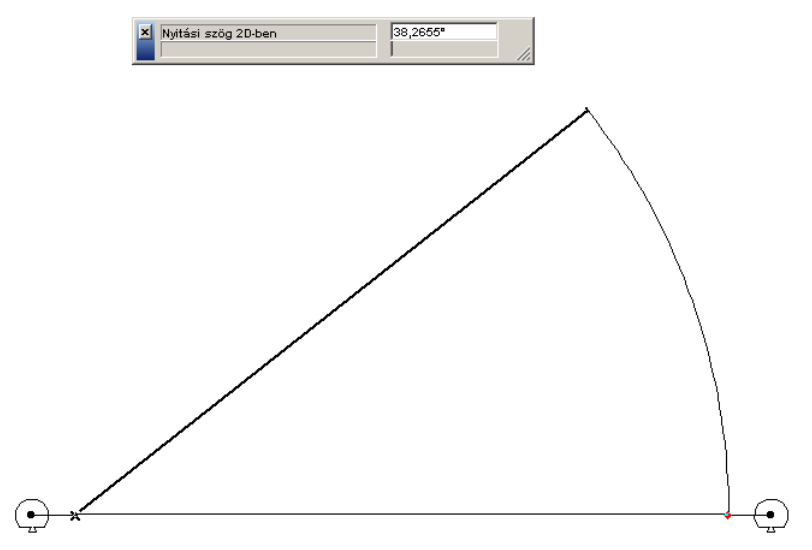

A nyíló kapu a két szélső oszlop középpontjában rendelkezik fogóponttal. A nyíló szárny végén szerkeszthető pontot találunk. Ez más színnel jelenik meg, mint az oszlopok középontjai. Erre kattintva az egérrel a kerítés nyithatő 2D-ben és 3D-ben is. Az elemet 3D-ben megnézve láthatók a különböző táblatípusok és anyagok.

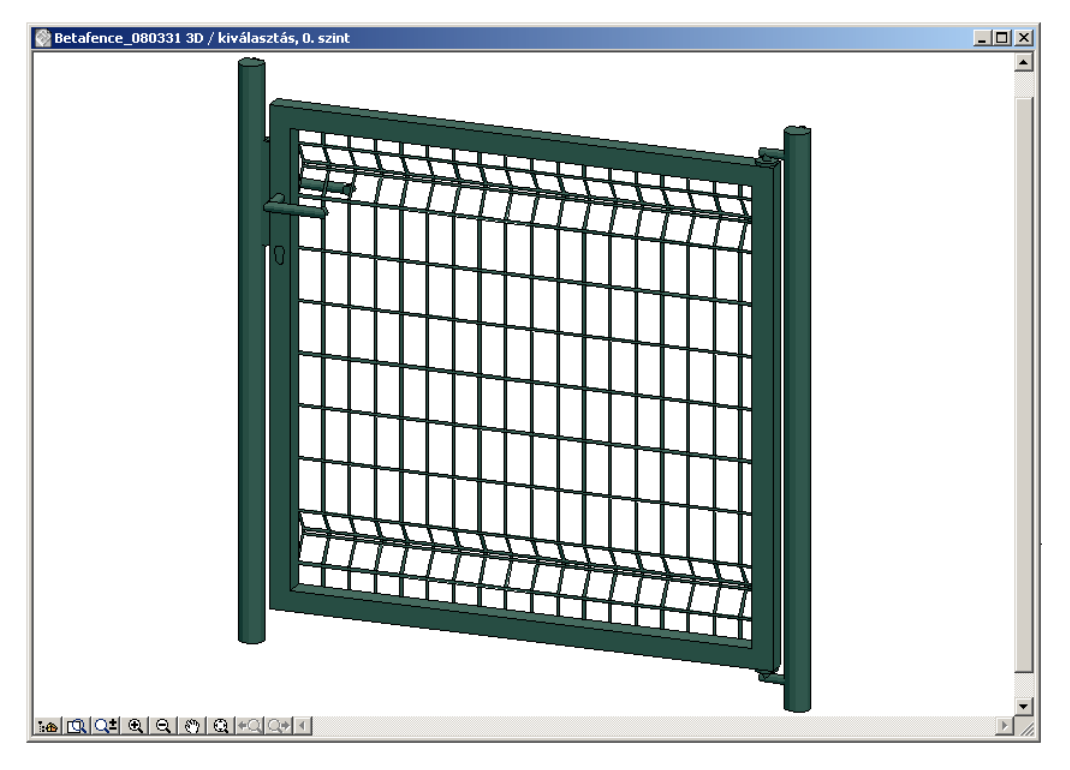

3.5.Költségvetés kiírás megjelenítése az alaprajzon.

Ehhez az 3.2. pontban leírt módon kapcsoljuk be a "Költségvetés alaprajzon" paramétert. Ilyenkor a felhasználói felület harmadik oldalán (3.3. pontban) feltüntetett értékek megjelennek az alaprajzon is egy keretben logóval együtt. A költségvetési lap mérete alapból 2,1x2,97 m, ami az A4-es lap arányainak felel meg. Ez a méret grafikusan megváltoztatható a szerkeszthető alappontokkal.

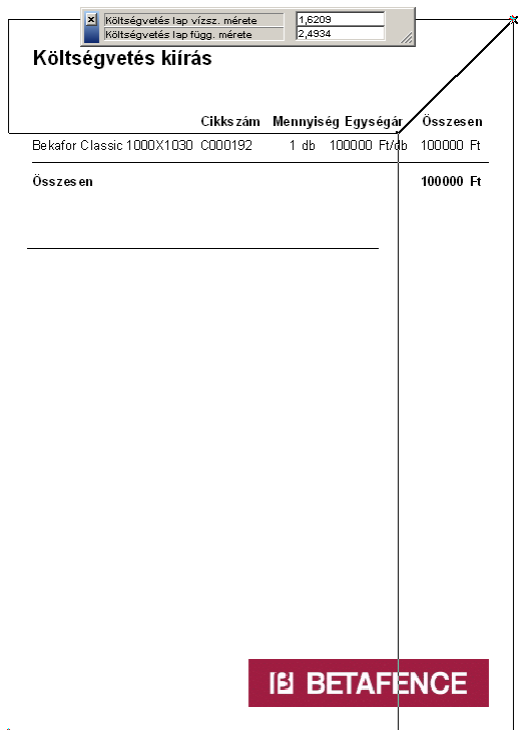

4.Robusta toló kapu beállításai. Az alább felsorolt paraméterek a felhasználói felületen kívül a paraméter listában is megtalálhatók.

| ▼ Robusta tol             | ó kapu beállításo | эk                    |           |
|---------------------------|-------------------|-----------------------|-----------|
| KAPU BEÁLLÍTÁSOK          |                   |                       | Következő |
| -Szerkezeti beállítások   |                   | - 3D-s beállítások    |           |
| Kapu mérete:              | 3000X1000         | Kapu anyaga:          | RAL 6005  |
| – Alaprajzi beállítások – |                   | Nem szabványos anyag: | □ F, □ →  |
| 2D tollszín:              |                   | 3D tollszín:          |           |
| 2D vonaltípus:            | Folyt 🕨           | Ívek felbontása:      | 16        |
| 2D-s nyitás:              | 0,0000            | 3D-s nyitás:          | 0,0000    |
| Kapu alaprajzon:          |                   | <u> </u>              |           |
| Költségvetés alaprajzon:  |                   |                       |           |
| Költségvetés betűtípusa:  | Arial             | iei Be                | TAFENCE   |

4.1."Kapu beállítások" oldal. Ez a felhasználói felületen az első oldal.

A "**Kapu mérete**" paraméterrel választható ki a kapu mérete milliméterben az előre gyártott típusok közül.

A "**2D tollszín**" paraméter határozza meg az alaprajzi megjelenítés tollszínét. A kapu és a költségvetés lap is ezzel a tollal lesz megjelenítve.

A "**2D vonaltípus**" paraméter határozza meg az alaprajzi megjelenítés vonaltípusát. A kapu és a költségvetés lap kerete is ezzel a vonaltípussal lesz megjelenítve.

A "2D-s nyitás" paraméter határozza meg a kapu alaprajzi nyitásának hosszát.

A "**Kapu alaprajzon**" paraméterrel kapcsolható ki-be a kapu megjelenítése az alaprajzon. Ha például csak a költségvetési lapot akarjuk megjeleníteni, akkor ezt a paramétert kikapcsolt állapotra kell állítani.

A "**Költségvetés alaprajzon**" paraméterrel kapcsolható ki-be a költségvetési lap megjelenítése az alaprajzon. Ha például csak a kerítést akarjuk megjeleníteni, akkor ezt a paramétert kikapcsolt állapotra kell állítani.

A "**Költségvetés betűtípusa**" paraméterrel állítható a költségvetési lapon található szövegek betűtípusa.

Az "**Kapu anyaga**" paraméterrel állítható be a kapu anyaga. Választhatunk előre definiált anyagok közül (pl: RAL 6005) illetve nem szabványos anyag esetén az ArchiCAD program által felkínát anyagok közül.

Az "**Nem szabványos anyag**" paraméterrel választhatunk az ArchiCAD gyári anyagai közül, ha az "Kapu anyaga" paraméter nem szabványos anyagra van állítva. Ha az "Kapu anyaga" paraméter valamilyen előre definiált anyagra (pl: RAL 6005) van állítva, ez a paraméter ki van szürkítve, nem kapcsolható.

A "**3D tollszín**" paraméter határozza meg a 3D-ben megjelenített kapu kontúr tollát. Az "**Ívek felbontása**" paraméterrel állítható be a görbült felületek (pl: görgő) szegmentálása 3D-ben.

A "3D-s nyitás" paraméter határozza meg a kapu 3D-s nyitásának hosszát.

4.2."**Költségvetés**" oldal. Az "Kapu beállítások" oldalról a "Következő" feliratú ikon rákattintásával érhető el.

| ▼ #*≅ Robusta toló kapu beállítások<br>∺∵≅        |                     |                   |                          |                          |          |  |  |  |
|---------------------------------------------------|---------------------|-------------------|--------------------------|--------------------------|----------|--|--|--|
| KÖLTSÉGVETÉS                                      | Előző               |                   |                          |                          |          |  |  |  |
| <b>Elem megnevezése</b><br>Robusta kapu 3000X1000 | Cikkszám<br>C000000 | Mennyiség<br>1 db | Egységár<br>300000 Ft/db | <b>Összese</b><br>300000 | en<br>Ft |  |  |  |
| Összesen                                          |                     |                   |                          | 300000                   | Ft       |  |  |  |
|                                                   |                     |                   |                          |                          |          |  |  |  |
|                                                   |                     |                   |                          |                          |          |  |  |  |
|                                                   |                     |                   |                          |                          |          |  |  |  |
|                                                   |                     |                   | _                        |                          |          |  |  |  |
|                                                   |                     |                   | IB BET/                  | AFENC                    | E        |  |  |  |

Az első oszlopban az "Elem megnevezése" felirat alatt találhatók a kapu menevezése. A második oszlopban a "Cikkszám" felirat alatt szerepel a kapu cikkszáma. A harmadik oszlopban a "Mennyiség" felirat alatt látható a kapu mennyisége, ami most értelemszerűen 1 db. A GDL elem a cikkszámokat és a mennyiségeket a kapu szerkezeti beállításától függően automatikusan kiszámolja, de az értékek manuálisan is átírhatók. Ha valamilyen szerkezeti beállítást megváltoztatunk, az elem mindig újraszámolja ezeket az értékeket. Az "Egységár" felirat alatt találhatók az elemek egységárai. A kapunál van egy előre beállított alapérték, de az egységár átírható manuálisan. Az átírt egységár a szerkezeti beállítás változtatása után is megtartja értékét, nem számolódik újra. Az ötödik oszlopban az "Összesen" felirat alatt szerepelnek az automatikusan kiszámolt tételes árak. Az alsó sorban pedig vastag betűvel a kapu teljes ára szerepel, ami a tételesen kiszámolt áraknak az összege.

### 4.3.A toló kapu lehelyezése a tervben

Miután a fenti 2 pontban beállítottuk a toló kapu paramétereit, egy kattintással helyezzük le az alaprajzra.

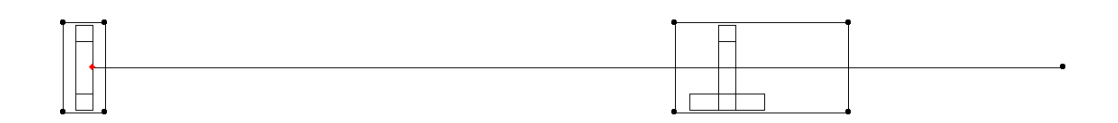

A toló kapu több fogóponttal is rendelkezik fogóponttal, amik a szerkezet sarkain találhatók. A toló szárny végén szerkeszthető pontot találunk. Ez más színnel jelenik meg, mint a többi fogópont. Erre kattintva az egérrel a kerítés nyithatő 2D-ben és 3D-ben is. Az elemet 3D- ben megnézve láthatók a különböző táblatípusok és anyagok.

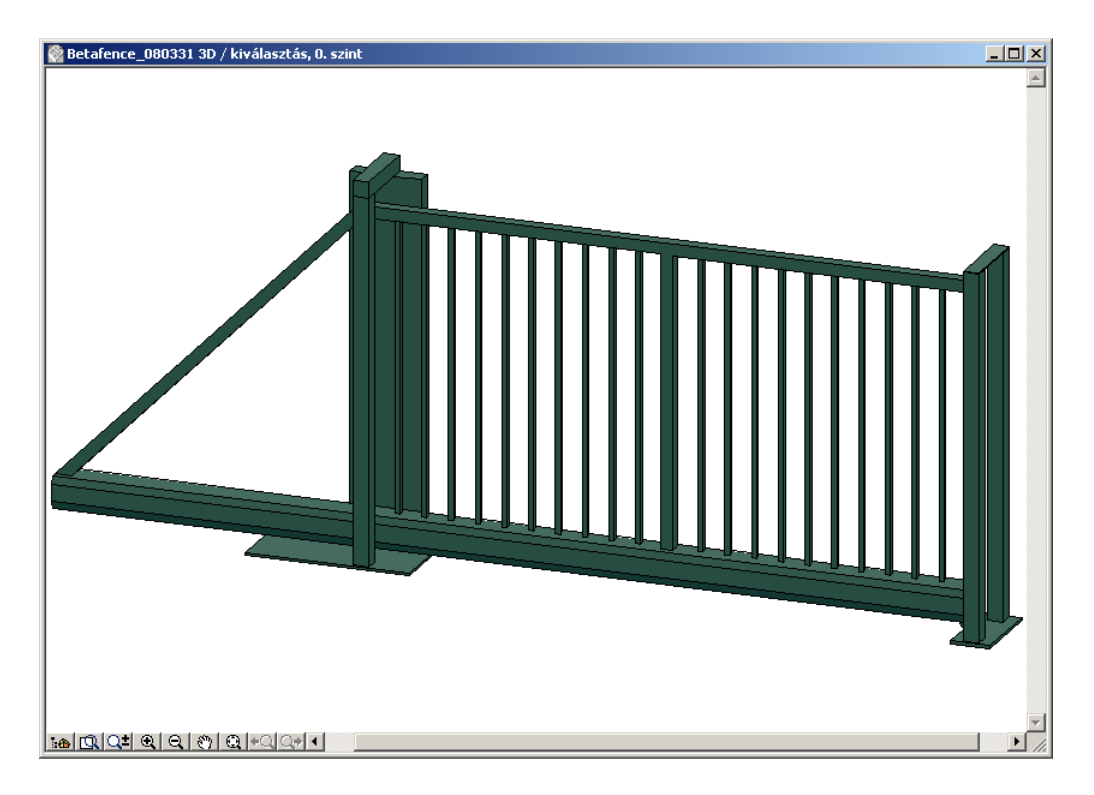

4.4.Költségvetés kiírás megjelenítése az alaprajzon.

Ehhez az 3.2. pontban leírt módon kapcsoljuk be a "Költségvetés alaprajzon" paramétert. Ilyenkor a felhasználói felület harmadik oldalán (3.3. pontban) feltüntetett értékek megjelennek az alaprajzon is egy keretben logóval együtt. A költségvetési lap mérete alapból 2,1x2,97 m, ami az A4-es lap arányainak felel meg. Ez a méret grafikusan megváltoztatható a szerkeszthető alappontokkal.

| <br>Költségvetés lap víz: | sz. mérete  | 1,7167   |             |            |
|---------------------------|-------------|----------|-------------|------------|
| Költségvetés lap füg      | g. mérete   | 2,4851   | //          |            |
| Költségvetés kiírás       | 5           |          |             |            |
|                           |             |          |             |            |
|                           |             |          |             |            |
| Cik                       | ks zám – Me | ennyiség | Egységár    | Osszesen   |
| Robusta kapu 3000X1000 CO | 0000        | 1 db 3   | 00000 Ft/db | 300000 Ft  |
| Ösezesen                  |             |          |             | 200.000 Ft |
| USSZes en                 |             |          |             | 300000 Ft  |
|                           |             |          |             |            |
|                           |             |          |             |            |
|                           |             |          |             |            |
|                           |             |          |             |            |
|                           |             |          |             |            |
|                           |             |          |             |            |
|                           |             |          |             |            |
|                           |             |          |             |            |
|                           |             |          |             |            |
|                           |             |          |             |            |
|                           |             |          |             |            |
|                           |             |          |             |            |
|                           |             |          |             |            |
|                           |             |          |             |            |
|                           |             |          |             |            |
|                           |             |          |             |            |
|                           |             |          |             |            |
|                           |             |          |             |            |
|                           |             |          |             |            |
|                           |             |          |             |            |
|                           |             |          |             |            |
|                           |             |          |             |            |
|                           |             | I BEI    | AFEN        | ICE        |
|                           | States -    |          |             |            |
|                           |             |          |             |            |